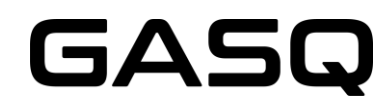

## GASQ ONLINE @HOME EXAMS HOW DOES IT WORK?

## CONTENT

| WHAT DO YOU NEED?                    | 2 |
|--------------------------------------|---|
| HOW TO REGISTER?                     | 2 |
| ON THE EXAM DAY                      | 5 |
| HOW TO USE THE EXAM SYSTEM?          | 6 |
| WHAT IS NOT ALLOWED DURING THE EXAM? |   |
| CONTACT                              |   |

## WHAT DO YOU NEED?

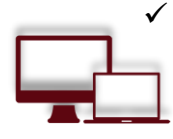

#### Desktop or laptop with a webcam and microphone

To take exam, you will need a computer as the chrome's plug-in required to share your screen is only compatible with a laptop or a desktop.

Your laptop or desktop must be equipped with a webcam and a microphone.

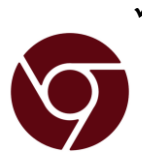

#### Google Chrome browser needs to be installed

No installation of unnecessary software in your computer, but we are asking you to use Google Chrome so you can run the screen sharing extension on the most updated version. Please make sure that you have the administrator rights in order to add the extension to your browser.

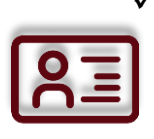

#### Photo ID

Before starting the exam, you need to identify yourself with your student card, passport, ID card, or a driver's license that has your name and photo on it. You can cover the private information such as student number.

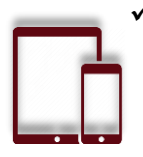

#### Tablet or smartphone with a camera

You might be required to use the camera of your smartphone. We will let you know whether this is applicable. You'll need to download our app (34MB) which is compatible with any Android 4.1 or higher and iOS (Apple) 8.0 or higher.

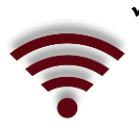

#### Stable internet connection

In order to run the exam without any problems, you need to have a steady internet connection (Wi-Fi will be required for mobile streaming) with a minimum upload speed of 1MB/sec.

### HOW TO REGISTER?

 You book your exam on our website. During the booking, you need to indicate the exact day and time of the exam.

Please be aware that you should be able to take the exam at this time, otherwise your access to the exam will expire. The fees will not be refunded!

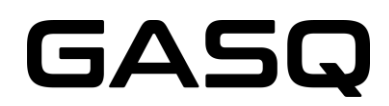

2. You receive the email to check your system and set it up for the exam. You will need to install a Google Chrome extension and (optionally) an app on your smartphone or tablet.

Please make sure to complete the system check at least 48 hours before the exam! If this is not done on time and your system is not functioning well, you will not be able to postpone the exam, your exam access will expire and the fees will not be refunded!

#### The e-mail that you will receive after the booking

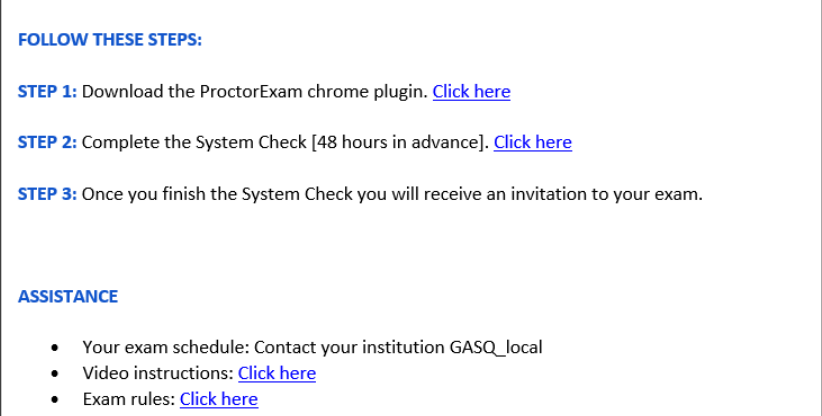

• Other questions: Click here

#### System Check (Step 2)

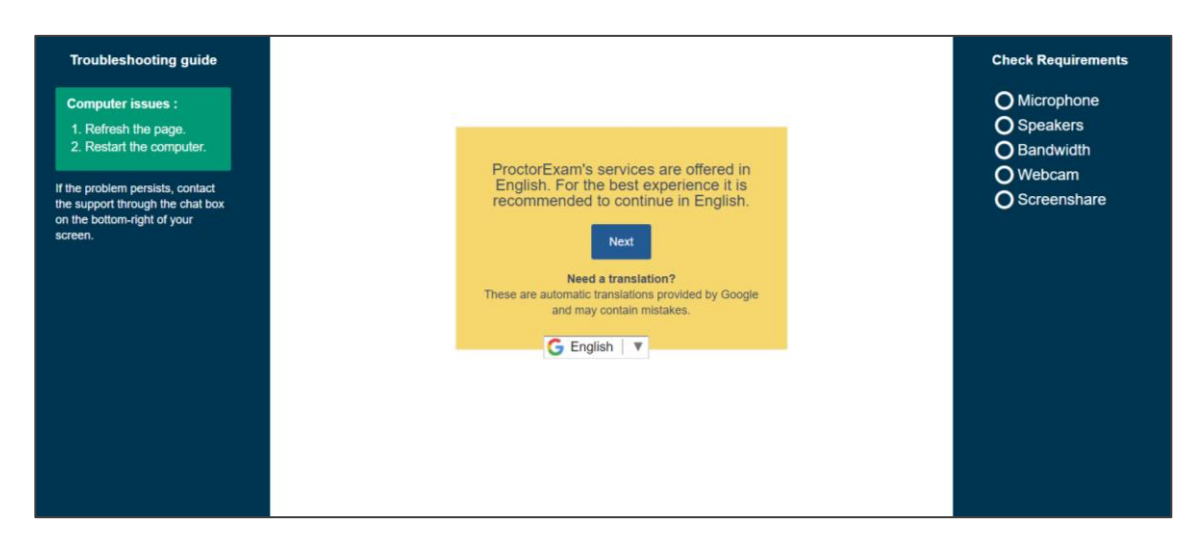

#### System check completed

|                                                          | Check Requirements |
|----------------------------------------------------------|--------------------|
|                                                          | 🚫 Microphone       |
|                                                          | Speakers           |
|                                                          | Bandwidth          |
|                                                          | 🌄 Webcam           |
| Great! You have successfully registered for your exam.   | Screenshare        |
| You will find your exam link in the email we have just   |                    |
| sent you (it might take a few minutes before you receive |                    |
| it).                                                     |                    |
| You can now close this page.                             |                    |
|                                                          |                    |

3. After the system check is completed, you will receive the invitation to your exam.

Please be aware that you will <u>only be able to start the exam during the time indicated in Step</u> <u>2 of the e-mail</u>. If you start your exam before this time, you will not be able to log into the system. If you miss this timeframe, your exam login will expire and you will not be able to start the exam anymore.

The fees will not be refunded.

#### The invitation e-mail

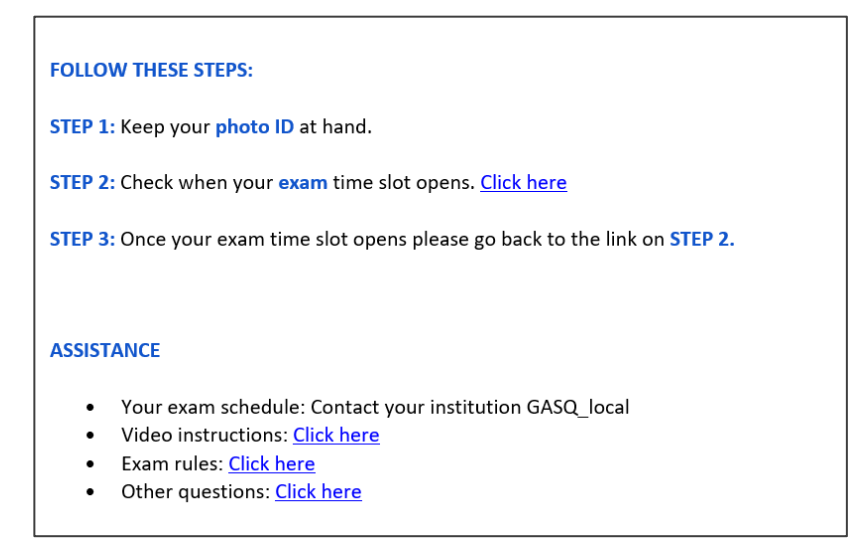

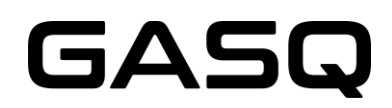

Please be aware that the time below indicates the timeframe during which you will be able to start the exam, <u>not the duration of the exam</u>!

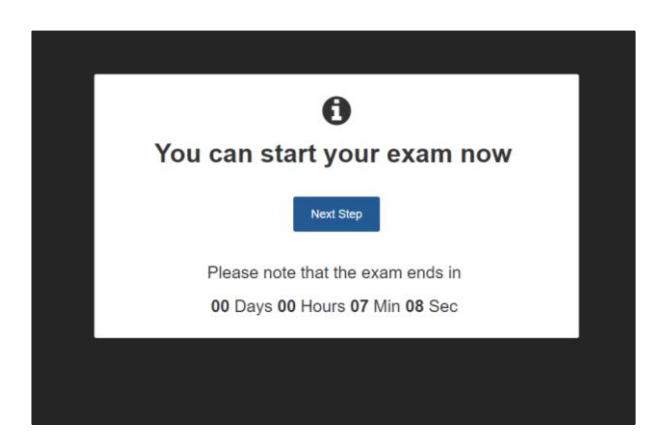

### ON THE EXAM DAY

Prepare your environment

Before starting your exam, please make sure that:

- the room is well lit and quiet
- you are alone
- there are no additional devices, books or other forbidden materials

You will have to show your environment to the proctor and will not be able to start the exam if there are additional devices, books or other forbidden aids that can help you during the exam.

- ✓ Have your photo ID with you
- ✓ Log into the system on time

You can start the exam by following the link from Step 2 of your invitation e-mail. The exam access is only valid during the time indicated in the e-mail.

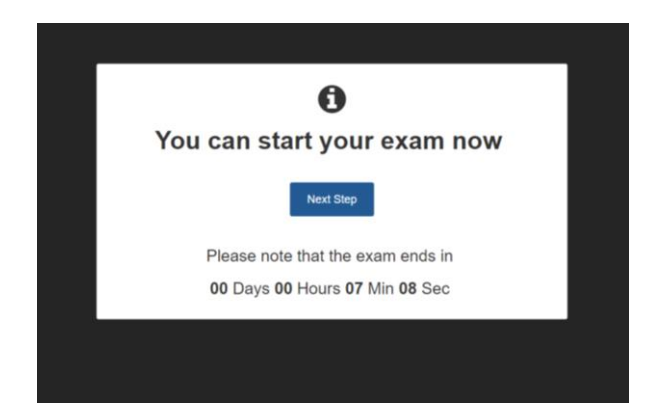

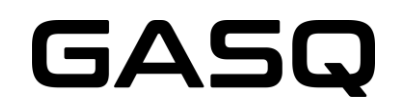

Please make a close-up picture of your

#### ✓ Identify yourself

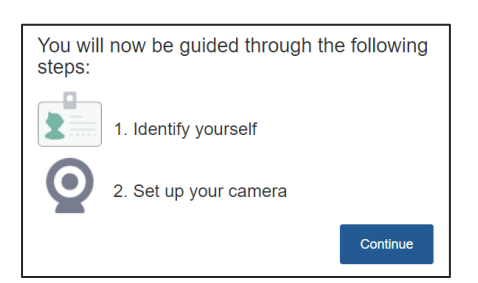

#### Id Card

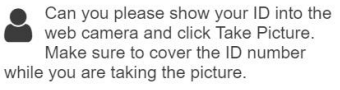

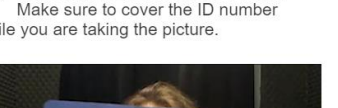

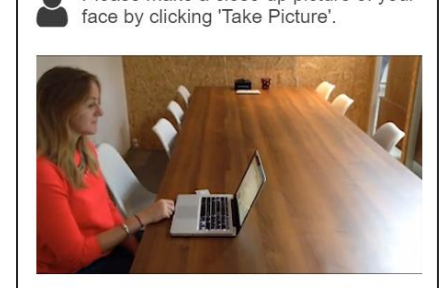

**Face Photo** 

#### ✓ Start the exam

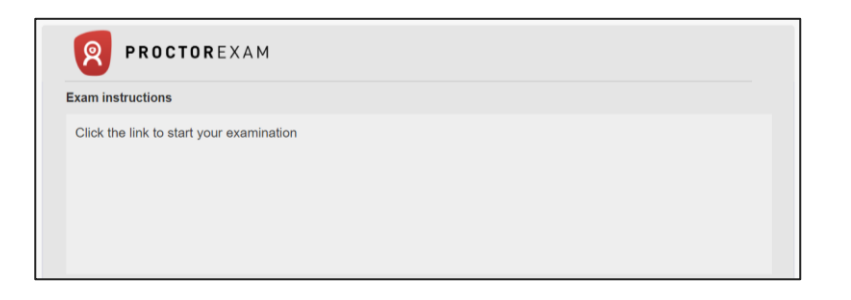

## HOW TO USE THE EXAM SYSTEM?

1. Read and accept the examination conditions

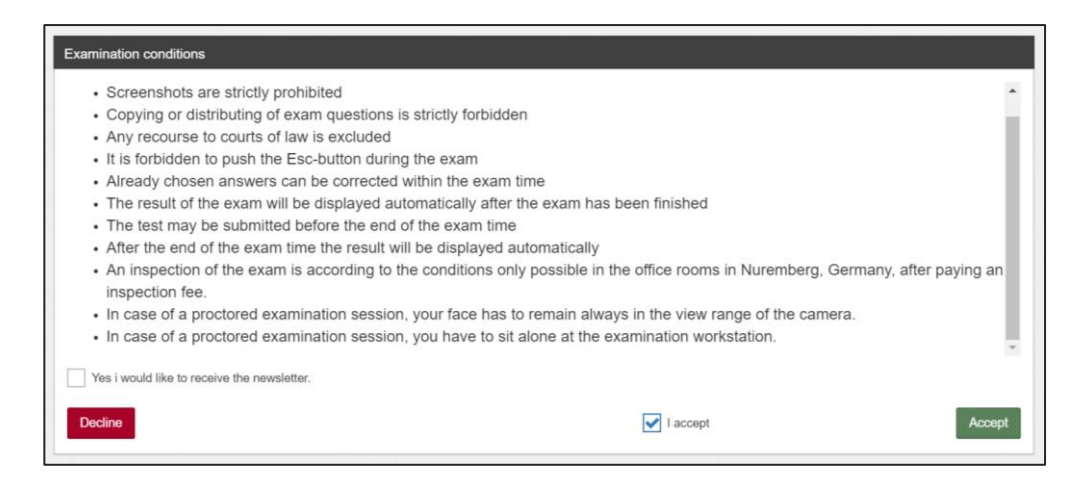

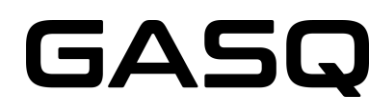

2. Fill in your personal data. Make sure that there are no typos or mistakes in your name or e-mail address

| User Data  |  |  |
|------------|--|--|
| First Name |  |  |
|            |  |  |
| Last Name  |  |  |
|            |  |  |
| Email      |  |  |
|            |  |  |
| Street     |  |  |
|            |  |  |
|            |  |  |

3. Start the exam by clicking "Ready"

| GASQ |                                |                    |         | Logged in as<br>CRM-300067 | Sign Out |
|------|--------------------------------|--------------------|---------|----------------------------|----------|
|      | Name.                          |                    |         |                            |          |
|      | Licences                       |                    |         |                            |          |
|      | LTS3-EN-ISTQB CTFL 2018 SAMPLE | 8                  |         |                            |          |
|      |                                |                    |         |                            |          |
|      | I Examinations                 |                    |         |                            |          |
|      | Examination                    | Result             | Status  |                            |          |
|      | EN-ISTQB CTFL 2018 SAMPLE      |                    | ▶ Ready |                            |          |
|      |                                | dan Apple - Sidion |         | Danahara                   |          |

4. Read the exam-specific conditions and accept them

| · Only o                      | one of the given answers              | is correct             |                         |                    |                     |
|-------------------------------|---------------------------------------|------------------------|-------------------------|--------------------|---------------------|
| · Each d                      | correct question is 1 poin            | it, 40 points can be   | achieved at maximun     | 1                  |                     |
| · A cros                      | is in the wrong place resu            | ults in 0 points being | awarded                 |                    |                     |
| · To pas                      | ss 65% must be achieved               | ł                      |                         |                    |                     |
| · The du                      | uration of the examination            | n is 60 minutes        |                         |                    |                     |
| · Questi                      | ions during the examinat              | ion are not permitte   | d and may not be ans    | swered             |                     |
| <ul> <li>It is no</li> </ul>  | ot allowed to take notes              |                        |                         |                    |                     |
| <ul> <li>Screet</li> </ul>    | nshots are strictly forbidd           | len                    |                         |                    |                     |
| <ul> <li>Copyir</li> </ul>    | ng or spreading of questi             | ons is strictly forbid | den                     |                    |                     |
| <ul> <li>It is str</li> </ul> | rictly forbidden to give an           | y information about    | the exam questions      | to any third party |                     |
| · After fi                    | inishing the exam the res             | sult will be displayed | l automatically         |                    |                     |
| <ul> <li>Result</li> </ul>    | ts will be communicated I             | by Email within one    | week of the examina     | tion               |                     |
| <ul> <li>Partici</li> </ul>   | ipants are not permitted t            | o use the toilet duri  | ng the examination      |                    |                     |
| <ul> <li>The ex</li> </ul>    | xam maybe submitted be                | fore the end of the    | test                    |                    |                     |
| <ul> <li>Partici</li> </ul>   | ipants must leave the tes             | t area after submiss   | sion of the examination | n                  |                     |
| <ul> <li>Photo</li> </ul>     | identification (identity ca           | rd, passport, driving  | I licence) must be pre  | sented             |                     |
| <ul> <li>By sta</li> </ul>    | arting the exam the part              | ticipant agrees wit    | h the ISTQB Code o      | fEthics            |                     |
| <ul> <li>By sta</li> </ul>    | arting the exam the part              | ticipant agrees no     | t to spread any ques    | tions of this exa  | m                   |
| By sta<br>agrees              | arting the exam the part<br>with them | ticipant agrees that   | t he/she has read th    | e conditions, un   | derstands them ar   |
|                               |                                       |                        |                         |                    |                     |
| -                             | 0                                     |                        |                         |                    | and a second second |
| Back                          |                                       |                        |                         |                    | Start Examination   |

#### 5. Your exam starts now

By using the toolbar on top of the window, you can

| Previous Next                | go to next or previous question                               |
|------------------------------|---------------------------------------------------------------|
| <b>H</b><br>Mark             | mark the question                                             |
| x <sup>2</sup><br>Calculator | open calculator                                               |
| Notes                        | make notes                                                    |
| Finish                       | finish the exam if you are done before the exam time runs out |

You can see the remaining exam time in the top right corner.

You can see which questions you have already answered by the checks on the left side of the screen.

It is always possible to contact your proctor by using the chat window at the bottom of the screen.

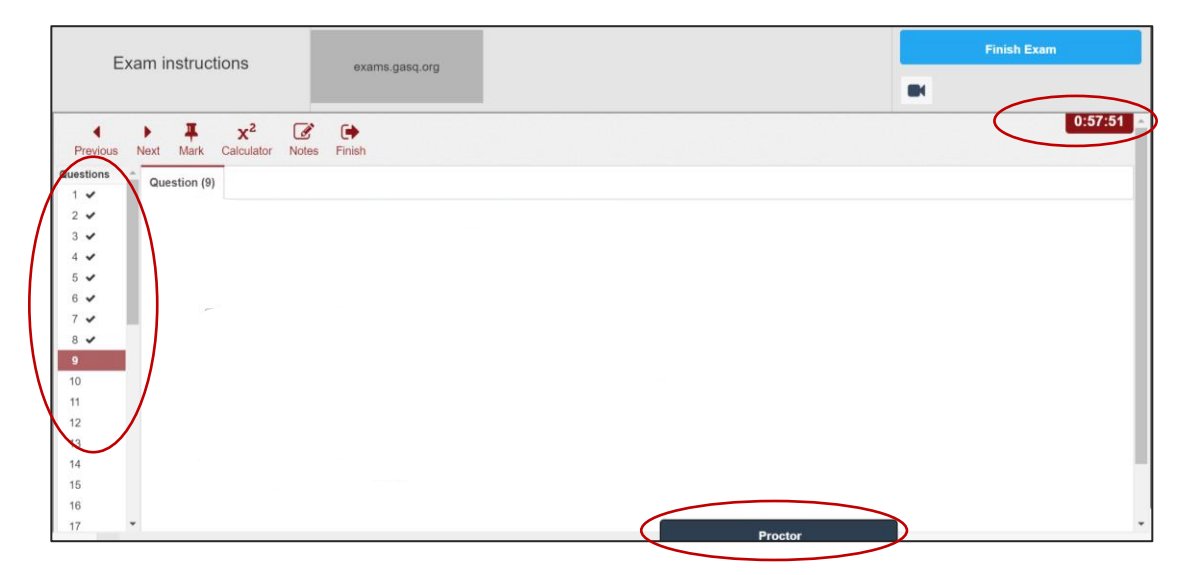

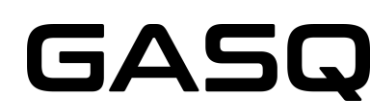

6. After you have answered all the questions and would like to finish the exam, please use this button:

| Exam instructions                       |                 | Finish Exam |
|-----------------------------------------|-----------------|-------------|
|                                         | exams.gasel.org |             |
| Previous Next Mark Calculator Note Fini | sh              | 0:57:51     |
| Questions Question (9)                  |                 |             |

After finishing the exam it is NOT POSSIBLE to continue the exam again!

| . 0 | Finish examination                                                                                       |     |    |
|-----|----------------------------------------------------------------------------------------------------|-----|----|
|     | Do you really want to submit the examination?<br>There is an estil 22 not answered Question(s) remaining |     |    |
|     | Remaining time is about : 0:56:36 million                                                                |     |    |
|     |                                                                                                    | Yes | No |

7. Your result will be displayed on the screen

| Exam instructions | s           | exa       | ims.gasq.org                      | a                                                                                                    |                                                                                                    |     |     |    |    |              |     | Finish Exan |
|-------------------|-------------|-----------|-----------------------------------|----------------------------------------------------------------------------------------------------|----------------------------------------------------------------------------------------------------|-----|-----|----|----|--------------|-----|-------------|
|                   |             |           |                                   |                                                                                                    |                                                                                                    |     |     |    |    |              |     |             |
|                   | Examin      | nation Re | esult (Pa                         | iss Mark:                                                                                              | 65%)                                                                                                    |     |     |    |    |              |     |             |
|                   | 12.0        | 5%        |                                   |                                                                                                    |                                                                                                    |     |     |    |    |              |     |             |
|                   | 0           | 10        | 20                                | 30                                                                                                    | 40                                                                                                    | 50  | 60  | 70 | 80 | 90           | 100 |             |
|                   |             |           |                                   |                                                                                                    |                                                                                                    |     |     |    |    |              |     |             |
|                   | Analysi     | is by Top | oic Level                         |                                                                                                    |                                                                                                    |     |     |    |    |              |     |             |
|                   | Analysi     | is by Top | bic Level                         |                                                                                                    |                                                                                                    |     |     |    | Т  | opic Level 1 | ٥   |             |
|                   | Analysi     | is by Top | Dic Level                         | Samentals of Te                                                                                        | esting                                                                                                    | 25% |     |    | Т  | opic Level 1 | ٠   |             |
|                   | 2 Testing T | is by Top | 1 Fund                            | damentals of Te                                                                                        | esting ecycle                                                                                                    | 25% | 60% |    | T  | opic Level 1 | •   |             |
|                   | 2 Testing T | is by Top | 1 Fund                            | damentals of Tr<br>evelopment Life<br>3 Static Tr                                                      | esting<br>ecycle<br>esting                                                                                                    | 25% | 60% |    | Ţ  | opic Level 1 | •   |             |
|                   | 2 Testing T | is by Top | 1 Fund<br>e Software De           | damentals of Te<br>evelopment Life<br>3 Static Te<br>4 Test Techn                                      | iesting<br>acycle<br>iesting<br>niques                                                                                                    | 25% | 60% |    | T  | opic Level 1 | •   |             |
|                   | 2 Testing T | is by Top | 1 Fund                            | damentals of Te<br>evelopment Life<br>3 Static Te<br>4 Test Techn<br>5 Test Manage                     | esting<br>scycle<br>esting<br>niques<br>ement                                                                                                    | 25% | 80% |    | 1  | opic Level 1 | \$  |             |
|                   | 2 Testing T | is by Top | 1 Fund<br>e Software De<br>6 Tool | damentals of Te<br>evelopment Life<br>3 Static Te<br>4 Test Techn<br>5 Test Manage<br>I Support for Te | esting excycle esting envent esting esting envent esting esting e | 25% | 60% |    | T  | opic Level 1 | •   |             |

8. You can now exit the exam system

| Exam instructions | exams.gasq.org                                          | Finish Exam |
|-------------------|---------------------------------------------------------|-------------|
| Exa               | imination Result (Pass Mark: 65%)                       |             |
|                   |                                                         |             |
|                   |                                                         |             |
|                   | Exam Completed                                          |             |
|                   | You have successfully completed your exam. Good luck wi | ith         |
|                   | jour roomo.                                             |             |
|                   |                                                         |             |

Your exam results as well as the certificate will be sent to you via e-mail!

## WHAT IS NOT ALLOWED DURING THE EXAM?

- $\otimes$  extra devices
- $\otimes$  books, notes or additional materials
- $\otimes$  headphones
- $\otimes$  talking or singing
- $\otimes$  toilet breaks

Please be aware that if you break the exam conditions or involve in fraudulent exam practices, the proctor must stop your exam. You will not be refunded.

### CONTACT

#### In case of any emergency contact:

GASQ – Global Association for Software Quality <u>info@gasq.org</u> Phone: +49 911 990078 0